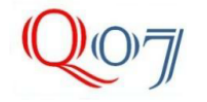

## INSTRUKCJA OBSŁUGI SYSTEMU WIZUALIZACJI I ZARZĄDZANIA SYSTEMEM DETEKTORÓW STRATOS - SENSENET<sup>®</sup> Z POZIOMU DOSTĘPU –*OPARATOR I READ ONLY*

System SenseNET<sup>®</sup> jest programem do aktywnej łączności z secią detektorów dymu Stratos pracujących w sieci RS-485. SenseNET<sup>®</sup> umożliwia lokalizację detektorów w oparciu o mapy obiektu oraz mapy lokalizacji detektora. W zależności od poziomu dostępu możliwa jest zdalna wizualizacja alarmów detektora z widoczną lokalizacją (Operator) lub zdalna konfigiracja ustawień pracy detektora oraz jego diagnostyka i konserwacja (poziom dostępu Engineer) lub konfiguracja ustawień i formy wizualizacji optycznej i akustycznej w komputerze, na którym pracuej program SenseNET<sup>®</sup>. Aktywne oko programu SenseNET<sup>®</sup> składa się z kilku części w tum z paska tytulu, paska menu, paska ikon, okna grafik i aktywnych ikon detektorów oraz paska stanu. W zlezności od posiadanych uprawnień niektóre funkcje menu lub ikony skrótów mogą być niekatywne i przybierać kolor szary. Domyślny poziom dostępu to *Read only* umożliwiający jedynie obserwowanie okna głównego map i zmieniających się kolorów aktywnych ikon detektorów oraz okien tektowych alarmów. Możliwe jest też automatyczne drukowanie tektów alarmowych na drukarce.

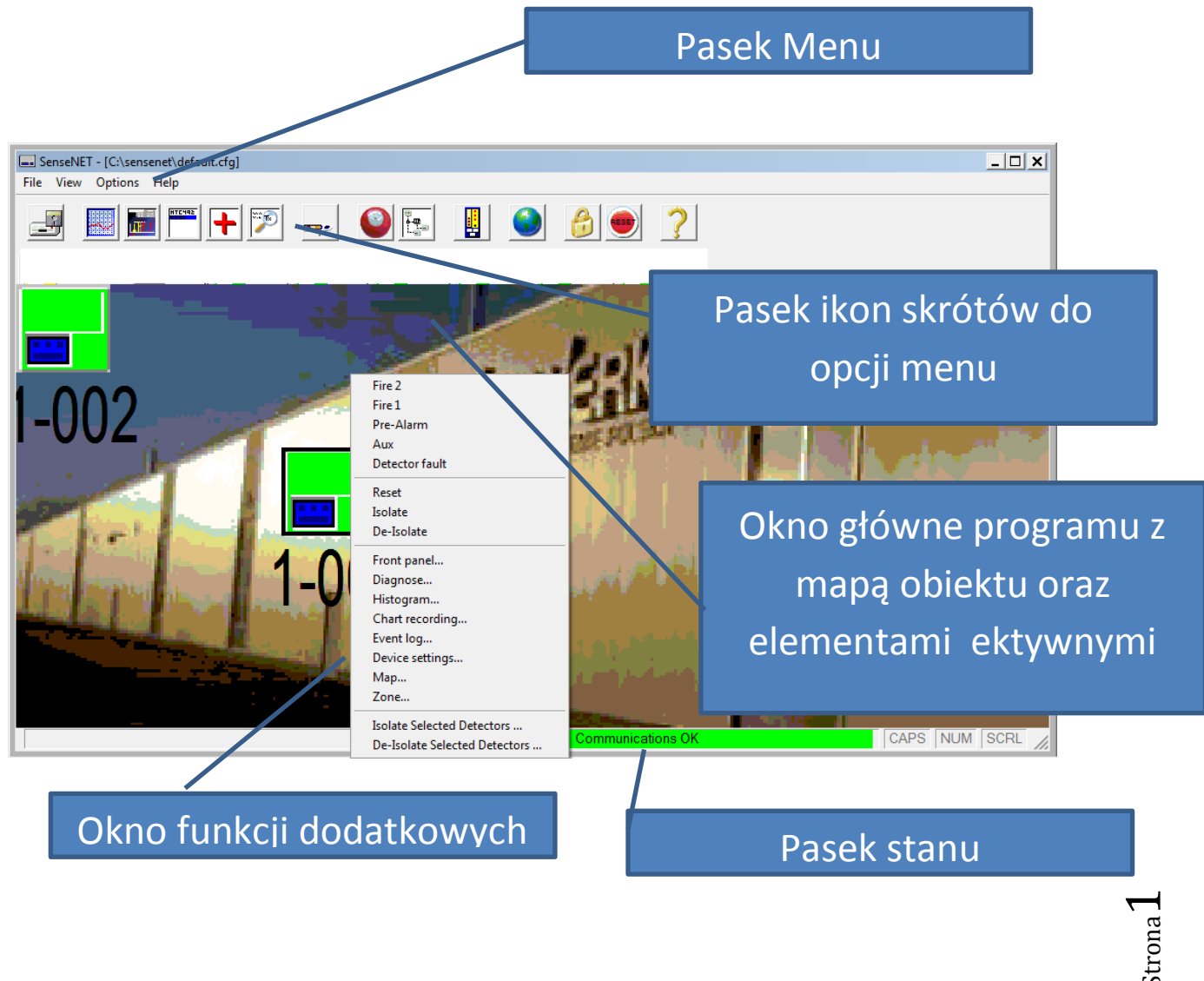

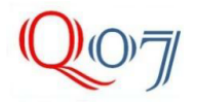

Pasek ikon skrótów opcji menu

Od lewej – Zapis konfiguracji, Otwierania harmonogramu zapisów dymu i przepływu, Otwieranie histogramu poziomów dymu i lokalizacji progów alarmowych, Okno podglądu rejestru zdarzeń, Diagnostyka detektora, Podgląd konfiguracji sieci, Konfiguracja ustawień detektora, Konfiguracja dźwięków i okien alarmowych, Konfiguracja struktury map i opisów detektorów na mapach, Podgląd wirtualnego wskaźnika dymu i progów alarmowych, Otwieranie podglądu lub powrót do podglądu map, Wylogowanie z danego poziomu dostępu, reset detektorów, Pomoc.

Poniżej widać przykład ikony uruchamiającej funkcję -Front panel.

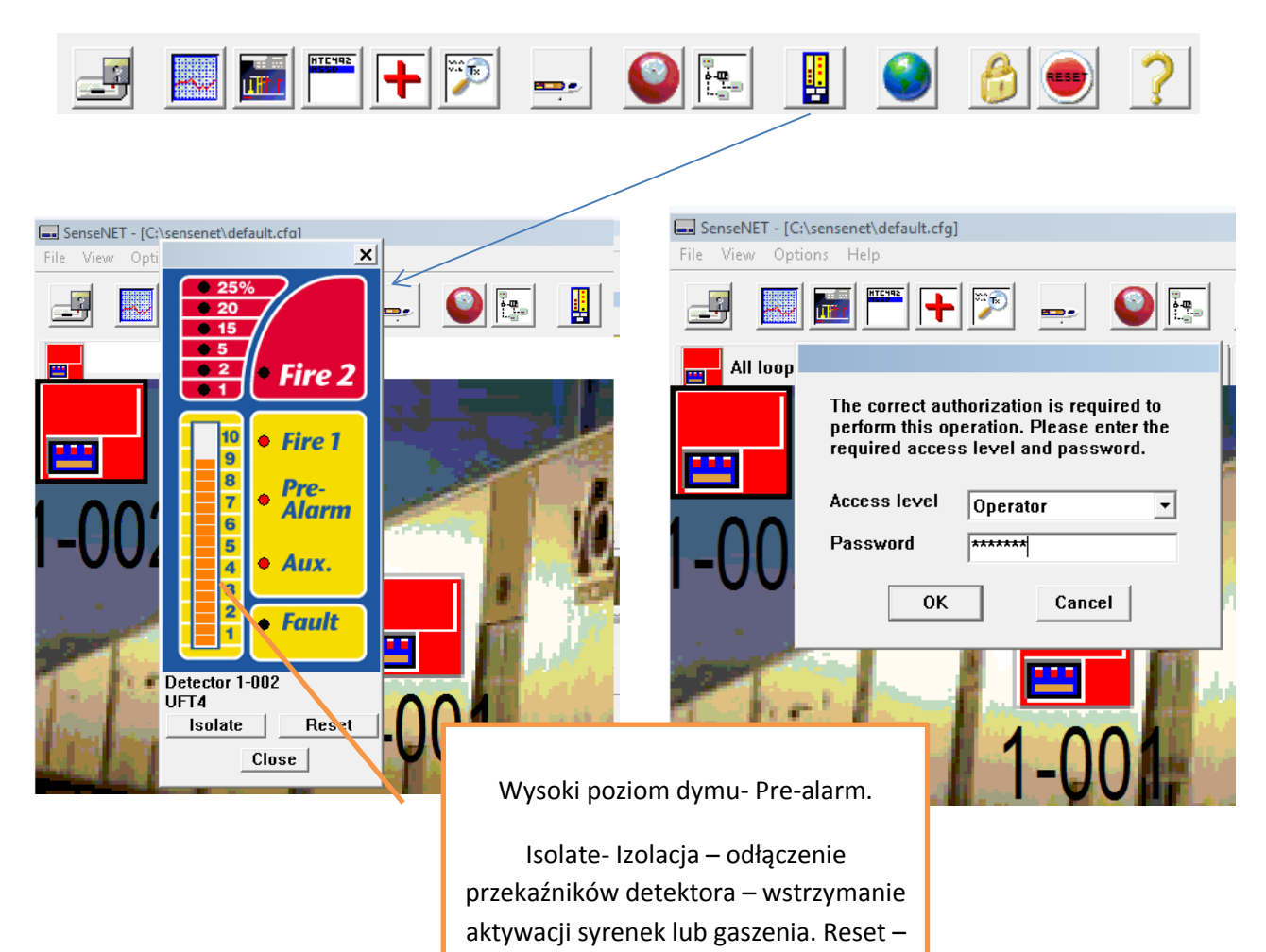

reset alarmu detektora. Close – zamknięcie okna wirtualnego wyświetlacza RDU

Strona **Z** 

![](_page_2_Picture_0.jpeg)

File View Options Help

Wszystkie funkcje dostępne są także z pozycji menu podzielonego na rozdziały: File, View, Options, Help. W rozdziale File (Plik) mamy zgrupowane funkcje: New site (Nowa lokalizacja), Open (Otwórz), Save function settings...(zapisz ustawienia funkcji), Restore function settings...(odtwórz zapisane ustawienia)... oraz Exit (wyłączenie programu).

W rozdziale View mamy następujące funkcje: Alarms (alarmy), Bus viewer (widok magistrali= sieci), Diagnostics, Chart viewer (podgląd harmonogramu zapisów), Event log (podgląd rejestry zdarzeń detektora), Histogram viewer (podgląd poziomu dymu i progów alarmowych), Front panel – podgląd wirtualnego RDU – wskaźnika poziomu dymu, System event log (systemowy rejestr zdarzeń).

|                                            |                                 | Options Help                                                   |  |  |
|--------------------------------------------|---------------------------------|----------------------------------------------------------------|--|--|
|                                            |                                 | Device settings                                                |  |  |
|                                            |                                 | PC command module                                              |  |  |
|                                            |                                 | Site Configuration                                             |  |  |
|                                            |                                 | Communication settings                                         |  |  |
|                                            |                                 | Email settings                                                 |  |  |
|                                            | View Options Help               | Pager settings                                                 |  |  |
| SenseNET - [C:\sensenet\defau              | Alarms                          | Passwords                                                      |  |  |
| File View Options Help                     | Bus viewer                      | Lock<br>Global Reset<br>Log to printer<br>Map view<br>Language |  |  |
| New site<br>Open<br>Save function settings | Diagnostics<br>Chart recording  |                                                                |  |  |
|                                            | Event logs                      |                                                                |  |  |
| Restore function settings                  | Histogram viewer<br>Front panel |                                                                |  |  |
| Exit                                       | System event log                |                                                                |  |  |

Menu Opcje: Device settings (Konfiguracja ustawień detektora), PC command module (PC jako moduł nadzory sieci), Site Configuration (konfiguracja lokalizacji tj. przypisywanie map i detektorów), Communication settings (ustawienia komunikacji RS i sieciowej), E-mail settings (ustawienia alarmów mailowych), Pager settings (ustawienia alarmów SMS), Passwords (Hasła- wybór poziomu dostępu), Lock (ikona kłódki – wylogowanie), Global Reset- reset detektorów, Log to printer – Logowanie do drukarki, Map view –Podgląd widoku map, Language – wybór języka dla menu programu (brak języka polskiego- dostępny niemiecki, rosyjski, hiszpański itd.)

![](_page_3_Picture_0.jpeg)

## Tadeusz Markiewicz Ul. Górna Droga 14/207 02-495 Warszawa <u>www.Quality07.com.pl</u> <u>Quality07@onet.pl</u> + 48 508124087

Pasek stanu – Pasek ten pokazuje stan połączenia pomiędzy PC-Command module, a detektorami w sieci RS485. Jeśli dobrze jest skonfigurowany port RS232 i wybrany w ustawieniach komunikacji ikona przyjmuje kolor zielony i mamy komunikat – Communication OK. Komunikacja jest sprawdzana domyślnie co 140ms i w przypadku braku odpowiedzi z sieci przesyłany jest sygnał alarmowy, a pasek zmienia kolor na żółty z komunikatem Communication fault.

CAPS NUM SCRL

Większość funkcji dostępna jest po wejściu na odpowiedni poziom dostępu: Operator, Engineer lub Administrator. Operator posiada dostęp do funkcji: <u>Histogram viewer</u>, <u>Chart recorder viewer</u>, <u>Event</u> <u>log viewer</u>, <u>Reset</u>, <u>Isolate</u>, <u>Front panel display</u>. Engineer funkcje powyższe + Diagnostics, Communication settings, Bus viewer, Function programmer, Exit program. Administrator –wszystkie powyższe funkcje + Save functions to disk, Restore functions from disk, Site configuration editor, File open, New site, Set language, Toggle log to printer, Email setup (dostępne z modułem maile- w tej wersji niedostępny, Pager setup ( dostępne z modemem). Po wylogowaniu (lock) detektor przechodzi do poziomu (Read only – tylko podgląd). Hasła dla każdego z poziomów ustala się na etapie instalacji programu i nie można ich zmienić nawet po przeinstalowaniu programu SenseNET<sup>®</sup>. Hasła można zmienić z poziomu dostępu Administrator. Dla poziomu dostępu Operator ustalono hasło: XXXX

Aby otrzymać dostęp do poziomu **engineer** należy odbyć płatne szkolenie z programowania detektorów Stratos prowadzonego przez autoryzowanego przedstawiciela producenta detektorów. Na tym etapie autoryzowanym instalatorem jest firma Pliszka i posiada dostęp do tego poziomu dostępu. System detektorów Stratos skonfigurowany jest dla wyjściowego otroczenia środowiskowego i ewentualna zmianę zmiany warunków środowiskowych może wymagać zmiany ustawień detektorów, wykonanych przez autoryzowanego instalatora. Ikony detektorów pracujących w systemie symbolizowane są aktywnymi ikonami z widocznym kolejnym numerem w sieci detektorów. W przypadku zmiany stanu ikona zmienia swój kolor z zielonego na żółty. Dodatkowo po wybraniu ikony lub pozycji menu **Alarms** pokazuje się okno tekstowe alarmu opisujące jego rodzaj oraz czas wystąpienia. Np.17/12/2013 14:18:45 1-001 Faults: Detector oznacza awarię detektora o godz. 14.18 w detektorze nr 1 dnia 17 grudnia.

![](_page_3_Picture_6.jpeg)

![](_page_4_Picture_0.jpeg)

Wybranie tej samej ikony w przypadku alarmu pomocniczego (1 próg-mały przyrost dymu) powoduje zmianę koloru ikony na lilowy, a w oknie alarmowym pojawia się tekst Alarms: Aux.

| 🔜 SenseNE | T - [C:  | \sensenet\default                      | cfg]                             |                         |                             |                                             |                       |                   |          |   |      |
|-----------|----------|----------------------------------------|----------------------------------|-------------------------|-----------------------------|---------------------------------------------|-----------------------|-------------------|----------|---|------|
| File View | Opti     | ons Help                               |                                  |                         |                             |                                             |                       |                   |          |   |      |
|           | <b>*</b> |                                        | +                                | <b>.</b>                |                             |                                             |                       | 8                 | • ?      |   |      |
|           | loor A   | Alarm/fault viewer                     |                                  |                         |                             |                                             |                       |                   |          |   |      |
|           |          | Date                                   | Time                             | Detecto                 | or s                        | tatus                                       |                       |                   |          |   |      |
|           |          | 17/12/2013<br>17/12/2013<br>17/12/2013 | 14:21:08<br>14:21:08<br>14:21:28 | 1-001<br>1-000<br>1-002 | (UFT1)<br>Alarms:<br>(UFT4) | Alarms:<br>Aux Faul <sup>®</sup><br>Alarms: | Aux<br>ts:De<br>Aux I | tector<br>Faults: | Detector |   |      |
| 1-0       | <b>0</b> |                                        |                                  |                         |                             |                                             |                       |                   |          |   |      |
|           |          |                                        |                                  |                         |                             |                                             |                       |                   |          |   |      |
| 1         |          |                                        |                                  |                         |                             |                                             |                       |                   |          |   |      |
|           |          | Silence                                | Isolate                          | R                       | eset                        | Zone                                        | Þ                     | lap               | Clos     | e | Help |

Alarm z kolejnego progu to alarm wstępny – ikona zmienia kolor na fioletowy, a w oknie opisowym pojawia się nazwa Alarms, Aux, Pre-alarm. Alarm Aux (Pomocniczy) i Prealarm (wstępny) nie są sygnalizowane przez sprzętowe sygnalizatory natomiast jak pozostałe alarmy alarmem akustycznym z głośników komputera oraz diodami na sprzętowym wyświetlaczu śmieciowym RDU,.

| <b>File</b> View Opti | : <b>\sensenet\default.</b><br>ions Help | .cfg]    |                          |                             |                                |                         |       |
|-----------------------|------------------------------------------|----------|--------------------------|-----------------------------|--------------------------------|-------------------------|-------|
|                       |                                          | + 🔊      | <b>.</b>                 |                             | ol 6                           | ?                       |       |
| All loop              | Alarm/fault viewer                       |          |                          |                             |                                |                         |       |
|                       | Date                                     | Time     | Detector                 | Status                      |                                |                         |       |
|                       | 17/12/2013                               | 14:22:11 | 1-002 (UFI<br>1-000 Alar | 4) Alarms:<br>ms: Aux.Pre-A | Aux,Pre-Alarm<br>larm Faults:D | Faults: Dete<br>etector | ctor  |
|                       | 17/12/2013                               | 14:22:46 | 1-001 (UFT               | 1) Alarms:                  | Aux,Pre-Alarm                  |                         |       |
|                       |                                          |          |                          |                             |                                |                         |       |
|                       |                                          |          |                          |                             |                                |                         |       |
| <b>-UU</b>            |                                          |          |                          |                             |                                |                         |       |
|                       |                                          |          |                          |                             |                                |                         |       |
| 1. A. A.              |                                          |          |                          |                             |                                |                         |       |
| 1000                  |                                          |          |                          |                             |                                |                         |       |
|                       |                                          |          |                          |                             |                                |                         |       |
| 1.0                   |                                          |          |                          |                             |                                |                         |       |
| Sugar Lines           | Cilanaa                                  | Icolata  | Bacat                    | 7000                        | Man I                          | 01050                   | llala |
| 1.1.1                 | 2TTEUC6                                  | ISULATE  | Keset                    | 20ne                        | nab                            | LIOSE                   | нетр  |
| 1-00                  | Silence                                  | Isolate  | Reset                    | Zone                        | Map                            | С1о5е                   | Help. |

![](_page_5_Picture_0.jpeg)

Alarm pożarowy **Fire 1** i **Fire 2** powodują zmianę ikony na kolor czerwony oraz pojawienie się w opisie nazwy **Fire1** i **Fire2**. Dodatkowo **Fire1** jeden aktywuje sprzętowe sygnalizatory akustyczno-optyczne, a Fire2 aktywuje system gaszenia mgłą wodną.

![](_page_5_Picture_3.jpeg)

Przyciśnięcie i przytrzymanie przez 2 sekundy palca na aktywnej ikonie detektora powoduje wyświetlenie się menu podręcznego dodatkowych opcji. Dla poziomy dostępu Operator do wybory jest opcja **Map**.. – pokazująca mapę lokalizacji detektora.

![](_page_5_Picture_5.jpeg)

![](_page_6_Picture_0.jpeg)

## Tadeusz Markiewicz UI. Górna Droga 14/207 02-495 Warszawa <u>www.Quality07.com.pl</u> <u>Quality07@onet.pl</u> + 48 508124087

Funkcja Chart viewer – Umożliwia podgląd wykresu zapisów poziomu dymu i przepływu w czasie.

Częstotliwość zapisu konfiguruje Engineer.

![](_page_6_Figure_4.jpeg)

Podgląd rejestratora wykresu - [C:\remote\triple.rcw] Plik Edycja Widok Pomoc

![](_page_6_Figure_6.jpeg)

![](_page_6_Figure_7.jpeg)

Strona 7

![](_page_7_Picture_0.jpeg)

## Funkcja Histogram Viewer

Podgląd poziomu dymu –on-line oraz progów alarmowych

![](_page_7_Picture_4.jpeg)

Flagi progów alarmowych na skali poziomu dymu

![](_page_8_Picture_0.jpeg)

**Funkcja Event log viewer** - Dziennik zdarzeń. Umożliwia podgląd wszystkich zdarzeń dotyczących danego detektora. Zdarzenia można filtrować pod kontem różnych kryteriów oraz na koniec je wydrukować.

-

| Data Czas Urządzenie Zdarzenie                                                                        |
|----------------------------------------------------------------------------------------------------|
|                                                                                                    |
|                                                                                                    |
|                                                                                                    |
|                                                                                                    |
| Detektor 001 🔹 Przeładuj Czas Data                                                                    |
| Otwórz Zapisz jako Drukuj Filtruj Zamknij Pomoc                                                       |
| Event logs                                                                                            |
| Date Time Device Event                                                                                |
| 15/03/2000 14:17 002 Access code<br>11/03/2000 01:03 002 Hains fault<br>09/01/1999 10:17 002 Power-up |
|                                                                                                    |
|                                                                                                    |
|                                                                                                    |
|                                                                                                    |
|                                                                                                    |
| Detector 802 Relead Tipe 14:18 Date 15/83/2888                                                        |
| Anon Saus & Print Filter Close Hole                                                                   |
| open Save HS Frinc Filter 6105e help                                                                  |
| <u>&lt; !</u>                                                                                         |
| 🔽 Alarmy 🛛 🖓 Wprowadzenie kodu dostępu 🖓 Wlaczenia zasi                                               |
| 🔽 Uszkodzenia 🔽 Zmiana funkcji 🔽 Star/Sto szyb. Ucze.                                                 |
| ✓ Sciagniecie funkcji ✓ Ustaw. przek.                                                                 |
| ✓ Hişdzy datami                                                                                       |
| i V Testy                                                                                             |
| ✓ Tryb demonstracyjny                                                                                 |
| OK Rezygnuj Pomoc                                                                                     |
|                                                                                                    |